## Déploiement de Zabbix 6.0 pour la supervision d'une infrastructure réseau

🔻 🚞 Sommaire

- Présentation de Zabbix
  - 📌 Présentation rapide de Zabbix

Prérequis avant l'installation de Zabbix

- I.Installation de Zabbix
  - 🚺 Mettre à jour mon système
  - Installer le serveur de base de données (MariaDB)
  - Ajouter le dépôt officiel de Zabbix
  - 4 Installer Zabbix Server, l'interface Web et l'agent
  - 5 Configurer la base de données pour Zabbix
  - Importer le schéma de la base de données
  - Configurer Zabbix pour utiliser la base de données
  - 8 Démarrer et activer les services Zabbix
  - Accéder à l'interface Web de Zabbix
- ▼ III. Configuration de Zabbix
  - A. Installation et configuration de l'agent Zabbix sous Windows
  - B. Configuration de l'agent Zabbix sur un serveur Debian

Conclusion

### **Présentation de Zabbix**

#### 📌 Présentation rapide de Zabbix

**Zabbix** est un outil open source de supervision permettant de **surveiller l'état et les performances** d'une infrastructure informatique. Il peut superviser des serveurs, des services, des postes clients ou encore des équipements réseau via des agents ou le protocole SNMP.

#### 🎯 Pourquoi l'avoir mis en place

Je l'ai déployé dans le cadre de mon projet de fin d'année afin de **centraliser la supervision des services critiques** de l'entreprise Uranus (GLPI, Active Directory, Nextcloud...).

L'objectif était de **prévenir les incidents**, **optimiser la réactivité** en cas de panne et **garantir la disponibilité** des services informatiques.

## 🕂 Prérequis avant l'installation de Zabbix

Avant de commencer l'installation de Zabbix, il est nécessaire de disposer des éléments suivants :

- **Une machine virtuelle (VM) sous Debian 12** fonctionnelle et à jour
- (IIII) Un accès à Internet pour pouvoir télécharger les paquets nécessaires
- 🔐 Les droits administrateur (root) sur la machine
- In système propre sans services Apache, MariaDB ou PHP déjà installés (ou prêt à les configurer)
- De l'espace disque suffisant pour stocker les logs et les données de supervision
- 💡 (Optionnel) Une IP fixe pour faciliter l'accès à l'interface web de Zabbix

## I.Installation de Zabbix

#### 1 Mettre à jour mon système

Avant d'installer quoi que ce soit, je m'assure que mon système est bien à jour :

apt update && apt upgrade -y

Cela garantit que j'ai les dernières versions des paquets installés.

#### Installer le serveur de base de données (MariaDB)

Zabbix stocke ses données dans une base de données. Je vais donc installer **MariaDB** :

```
apt install -y mariadb-server mariadb-client
```

Ensuite, je sécurise mon installation en exécutant :

mysql\_secure\_installation

Je suis les instructions :

- Définir un mot de passe root (si ce n'est pas encore fait).
- Supprimer les utilisateurs anonymes.
- Désactiver l'accès root à distance.
- Supprimer la base de test.
- Appliquer les changements.

#### 3 Ajouter le dépôt officiel de Zabbix

Zabbix n'est pas inclus dans les dépôts par défaut de Debian, je dois donc ajouter son dépôt officiel :

wget https://repo.zabbix.com/zabbix/6.0/debian/pool/main/z/zabbix-release/z

dpkg -i zabbix-release\_6.0-5+debian12\_all.deb

apt update

Cela ajoute les paquets nécessaires pour installer **Zabbix Server et ses** composants.

4 Installer Zabbix Server, l'interface Web et l'agent

Je télécharge et installe les principaux composants de Zabbix :

apt install -y zabbix-server-mysql zabbix-frontend-php zabbix-apache-conf z

- **zabbix-server-mysql** → Le serveur Zabbix lui-même.
- **zabbix-frontend-php** → L'interface Web pour consulter les données.
- **zabbix-apache-conf**  $\rightarrow$  La configuration d'Apache pour Zabbix.
- **zabbix-sql-scripts** → Les fichiers SQL pour créer la base de données.
- **zabbix-agent**  $\rightarrow$  L'agent qui collecte les données de la machine.

#### 5 Configurer la base de données pour Zabbix

Je me connecte à MariaDB :

```
mysql -u root -p
```

(Je saisis mon mot de passe root de MariaDB)

Ensuite, je crée la base de données Zabbix et un utilisateur dédié :

CREATE DATABASE zabbix CHARACTER SET utf8mb4 COLLATE utf8mb4\_bin;

CREATE USER 'zabbix'@'localhost' IDENTIFIED BY 'MonMotDePasseSecurise

GRANT ALL PRIVILEGES ON zabbix.\* TO 'zabbix'@'localhost';

FLUSH PRIVILEGES;

EXIT;

**Note** : Je remplace 'MonMotDePasseSecurise' par un mot de passe sécurisé.

#### 6 Importer le schéma de la base de données

Je vais maintenant importer le schéma de Zabbix dans la base **zabbix** que j'ai créée :

zcat /usr/share/zabbix-sql-scripts/mysql/server.sql.gz | mysql -u zabbix -p za

(Je saisis le mot de passe de l'utilisateur zabbix que j'ai défini précédemment)

#### Configurer Zabbix pour utiliser la base de données

J'édite le fichier de configuration de Zabbix Server :

nano /etc/zabbix/zabbix\_server.conf

Je modifie ces lignes pour qu'elles correspondent aux informations de ma base de données :

DBHost=localhost

DBName=zabbix

DBUser=zabbix

DBPassword=MonMotDePasseSecurise # Je remplace par mon mot de passe

Je sauvegarde avec CTRL+X, puis Y, puis ENTER.

#### **8** Démarrer et activer les services Zabbix

Je redémarre Zabbix Server, l'agent et Apache :

systemctl restart zabbix-server zabbix-agent apache2

Puis, je les active au démarrage du système :

systemctl enable zabbix-server zabbix-agent apache2

Pour vérifier que tout fonctionne bien, je peux utiliser cette commande :

systemctl status zabbix-server

Si tout est bon, Zabbix Server doit être "active (running)" 🔽.

#### 9 Accéder à l'interface Web de Zabbix

Maintenant, j'ouvre un navigateur et je vais à l'adresse suivante :

http://<IP\_DE\_MA\_VM>/zabbix

(Exemple : <u>http://172.17.2.30/zabbix</u>)

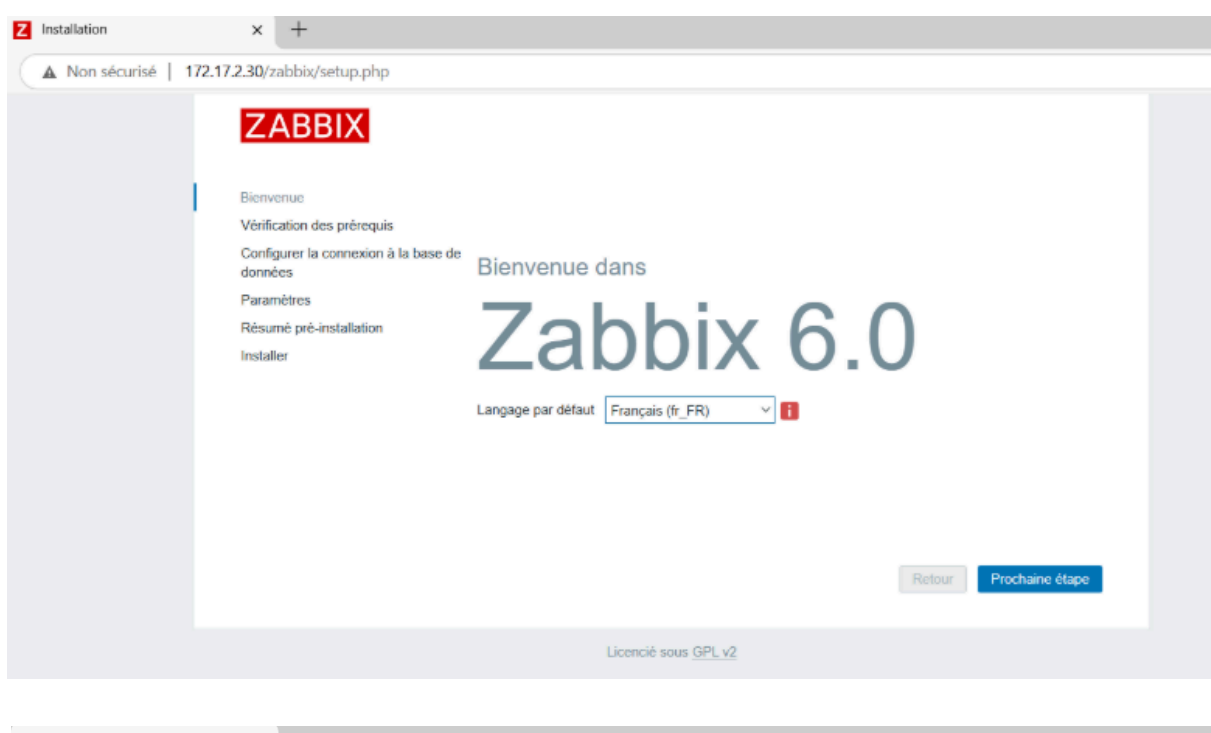

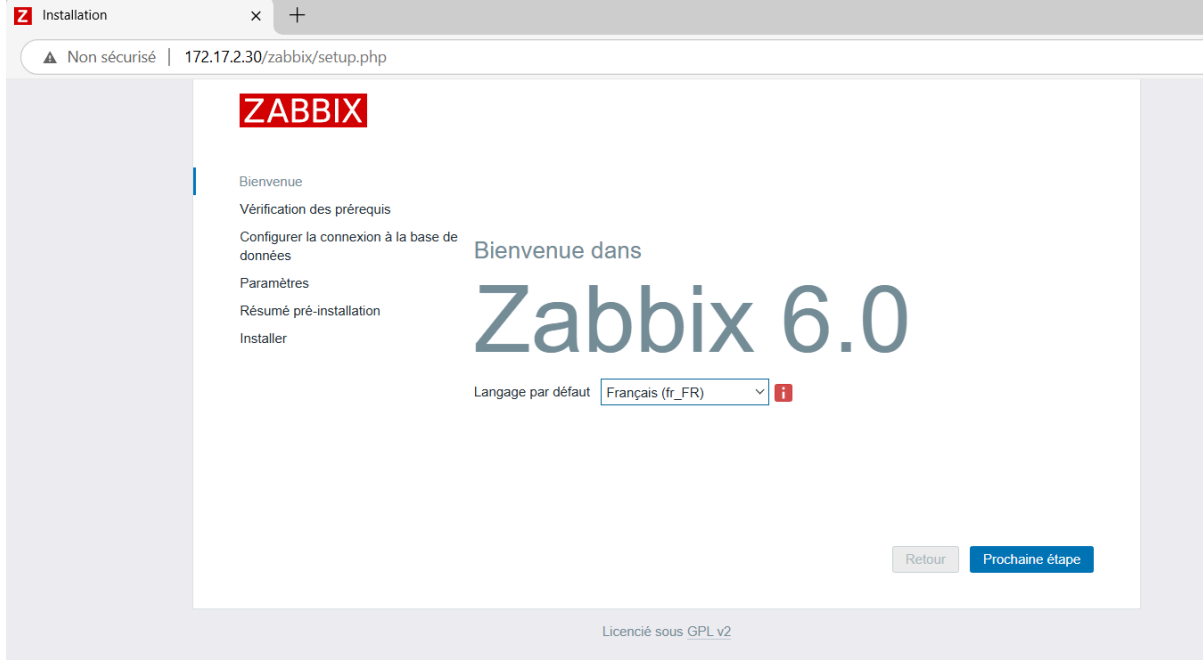

Je suis les instructions de l'interface graphique et je renseigne les informations suivantes :

- Nom de la base : zabbix
- Utilisateur : zabbix
- Mot de passe : (Celui que j'ai défini)
- Serveur Zabbix : localhost

| ZABBIX                                          | Configurer la connexion à                                                                     | la base de données                                                                                                    |
|-------------------------------------------------|-----------------------------------------------------------------------------------------------|----------------------------------------------------------------------------------------------------|
|                                                 | Veiullez créer la base de données manuellem<br>sur le bouton "Prochaine étape" quand c'est fa | ent et configurer les paramètres de connexion. Appuyez<br>ait.                                                              |
| Bienvenue                                       |                                                                                               |                                                                                                    |
| Vérification des prérequis                      | Type de base de données                                                                       | MySQL ~                                                                                                    |
| Configurer la connexion à la base de<br>données | Hôte base de données                                                                          | localhost                                                                                                    |
| Paramètres                                      | Port de la base de données                                                                    | 0 0 - utiliser le port par défaut                                                                                           |
| Résumé pré-installation                         | Nom de la base de données                                                                     | zabbix                                                                                                    |
| Installer                                       | Stocker les informations d'identification dans                                                | Texte brut Coffre HashiCorp                                                                                                 |
|                                                 | Utilisateur                                                                                   | zabbix                                                                                                    |
|                                                 | Mot de passe                                                                                  |                                                                                                    |
|                                                 | Chiffrement TLS de la base de données                                                         | La connexion ne sera pas chiffrée car elle utilise un<br>fichier socket (sous Unix) ou de la mémoire partagée<br>(Windows). |
|                                                 |                                                                                               | Retour Prochaine étape                                                                                                    |
|                                                 |                                                                                               |                                                                                                    |

|                                                 | Veiullez créer la base de données manuellem    | ent et configurer les paramèt                                             | res de connexion. Appuyez                               |
|-------------------------------------------------|------------------------------------------------|---------------------------------------------------------------------------|---------------------------------------------------------|
| Bienvenue                                       | sur le bouton "Prochaine étape" quand c'est fa | ait.                                                                      |                                                         |
| Vérification des prérequis                      | Type de base de données                        | MySQL V                                                                   |                                                         |
| Configurer la connexion à la base de<br>données | Hôte base de données                           | localhost                                                                 |                                                         |
| Paramètres                                      | Port de la base de données                     | 0                                                                         | 0 - utiliser le port par défaut                         |
| Résumé pré-installation                         | Nom de la base de données                      | zabbix                                                                    |                                                         |
| Installer                                       | Stocker les informations d'identification dans | Texte brut Coffre Hash                                                    | hiCorp                                                  |
|                                                 | Utilisateur                                    | zabbix                                                                    |                                                         |
|                                                 | Mot de passe                                   | ••••                                                                      |                                                         |
|                                                 | Chiffrement TLS de la base de données          | La connexion ne sera pas c<br>fichier socket (sous Unix) ou<br>(Windows). | hiffrée car elle utilise un<br>1 de la mémoire partagée |
|                                                 |                                                |                                                                           | Drochaino Átano                                         |

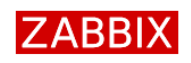

Installer

| Bienvenue                                       |                                                            |
|-------------------------------------------------|------------------------------------------------------------|
| Vérification des prérequis                      |                                                            |
| Configurer la connexion à la base de<br>données |                                                            |
| Paramètres                                      |                                                            |
| Résumé pré-installation                         | Félicitations ! Vous avez installé l'interface Zabbix avec |
| Installer                                       | succès.                                                    |
|                                                 | Fichier de configuration "conf/zabbix.conf.php" créé.      |

Retour Terminé

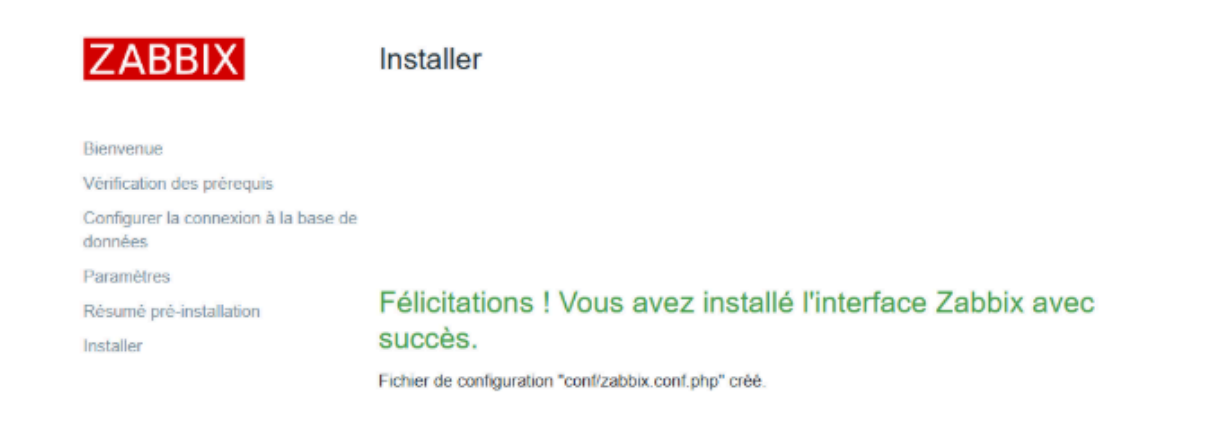

Retour

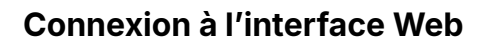

Par défaut, les identifiants sont :

- Utilisateur : Admin
- Mot de passe : zabbix

| ZABBIX                        |   |
|-------------------------------|---|
| Nom d'utilisateur             |   |
| Admin                         |   |
| Mot de passe                  |   |
| •••••                         | 0 |
| Me rappeler tous les 30 jours |   |
| S'identifier                  |   |
|                               |   |
|                               |   |

| $\diamond$ |
|------------|
|            |
|            |
|            |

## III. Configuration de Zabbix

Zabbix permet de superviser un réseau, des équipements critiques et de remonter des alertes par e-mail. Pour cela, plusieurs méthodes sont disponibles :

- Agent Zabbix : Installé sur des machines (Windows, Linux, etc.), il collecte des métriques sur l'utilisation du processeur, de la mémoire et de l'espace disque.
- **Protocole SNMP** : Utilisé pour superviser des équipements réseau (routeurs, switchs, bornes Wi-Fi) ne disposant pas d'un système d'exploitation classique.
- Qu'est-ce que le protocole SNMP ?

Le **Simple Network Management Protocol (SNMP)** est un protocole de gestion réseau permettant de surveiller et diagnostiquer des équipements à distance.

Dans la suite, nous verrons comment configurer **l'agent Zabbix** pour superviser les performances des serveurs et postes de travail.

## A. Installation et configuration de l'agent Zabbix sous Windows

L'agent Zabbix permet de superviser une machine en collectant des informations sur l'utilisation du processeur, de la mémoire, du disque et d'autres

ressources système. Voici les étapes pour l'installer et arriver jusqu'à la configuration de l'agent sur **Windows**.

#### **1** Télécharger l'agent Zabbix

Je me rends sur le site officiel pour télécharger l'agent :

#### 🔗 <u>Télécharger l'agent Zabbix</u>

| ZABBIX                                                | PRODUIT                                                        | SOLUTIONS                                                            | SUPPORT ET SER                      | WICES FORM                                   | ATION PART                           | ENAIRES CON                                        | MUNAUTE                  | À PROPOS DE ZAB                       | aix    | GET ZABBIX                                                              |
|-------------------------------------------------------|----------------------------------------------------------------|----------------------------------------------------------------------|-------------------------------------|----------------------------------------------|--------------------------------------|----------------------------------------------------|--------------------------|---------------------------------------|--------|-------------------------------------------------------------------------|
| Get Zab                                               | bix                                                            |                                                                      |                                     |                                              |                                      |                                                    |                          |                                       |        |                                                                         |
| Packages<br>Zabbix                                    | Free trial<br>Zabbix<br>Cloud                                  | Ima<br>Clo<br>Za                                                     | ages<br>oud<br>bbix                 | Conta<br>Zabb                                | ainers<br>ix                         | Applia<br>Zabbis                                   | nce                      | Sources<br>Zabbix                     |        | Agents<br>Zabbix                                                        |
| Download and<br>Install Zabbix<br>for free            | Available with<br>a 5-day free tria                            | al third<br>platf                                                    | Zabbix on<br>I-party cloud<br>forms | Deploy 2<br>compon<br>official 2<br>concaine | Zabbix<br>enis from<br>Zabbix<br>irs | Run Zabbi<br>a pre-coni<br>Zabbix vin<br>appliance | x from<br>Igured<br>tual | Download the<br>Zabbix source<br>code |        | Download Zabbix<br>agent for Linix-<br>like and Windows<br>environments |
| r Agent DEBs and                                      | RPMs please visi<br>loads                                      | it Zabbix pac                                                        | kages                               |                                              | 20001                                | A proc                                             |                          |                                       |        | •                                                                       |
| OS DISTRIBUTION                                       | VERSION D<br>D'EXPLOITA                                        | U SYSTÉME<br>ATION                                                   | MATÉRIEL                            |                                              | VERSION D                            | e zabbix                                           | CHIFFR                   | EMENT                                 | FORMA  | I                                                                       |
| Windows                                               | Anv                                                            |                                                                      | amd64                               |                                              | 72                                   |                                                    | OpenS                    | SI.                                   | MSI    |                                                                         |
| Linux                                                 |                                                                |                                                                      | 1386                                |                                              | 7.01.15                              |                                                    | No enc                   | ryption                               | Archiv | •                                                                       |
| macOS                                                 |                                                                |                                                                      |                                     |                                              | 6.2                                  |                                                    |                          |                                       |        |                                                                         |
| AIX                                                   |                                                                |                                                                      |                                     |                                              | 6.0115                               |                                                    |                          |                                       |        |                                                                         |
| FreeBSD                                               |                                                                |                                                                      |                                     |                                              | 54                                   |                                                    | -                        |                                       |        |                                                                         |
| OpenBSD                                               |                                                                |                                                                      |                                     |                                              | 52                                   |                                                    |                          |                                       |        |                                                                         |
| Solaris                                               |                                                                |                                                                      |                                     |                                              | 5.0115                               |                                                    | -                        |                                       |        |                                                                         |
|                                                       |                                                                |                                                                      |                                     |                                              | 4.4                                  |                                                    | -                        |                                       |        |                                                                         |
|                                                       |                                                                |                                                                      |                                     |                                              | 4.2                                  |                                                    | -                        |                                       |        |                                                                         |
|                                                       |                                                                |                                                                      |                                     |                                              | 30115                                |                                                    | -                        |                                       |        |                                                                         |
| abbix Release: 72                                     | • •                                                            |                                                                      |                                     |                                              |                                      |                                                    | -                        |                                       |        |                                                                         |
| Zabbix agen<br>Packaging: MSI<br>Encryption: OpenSS   | ut v7.2.4                                                      |                                                                      |                                     |                                              |                                      | Ro                                                 | ad manuai                |                                       |        |                                                                         |
| Linkago: Dynami<br>Checksum: shu256:<br>shu1:<br>md5: | 296866671817672371<br>161728764687429664<br>162876157446282387 | No belisiba Tebebat<br>No e Filis 21 F7 dea 7<br>Filipedio kalendade | eclaib#Ffc27d3/b#<br>ffba2itt2      | eecbde775abbea                               | 2                                    |                                                    |                          |                                       |        |                                                                         |
| DOWNLOAD                                              | https://cdn.zabbia.co                                          | m/zabbix/binaria                                                     | m/trable/72/72.4/                   | (rabbiz_agens-)                              | 7.4-windows-a                        | md64-operaal r                                     | nal -                    |                                       |        |                                                                         |

| ZABBIX                                                              | DEGENT SOL                                                                                                    | UTIONS SUPPORT OF SEP                                                                                                    | VICES CODMITTS                                                                                                    | DN DADT        | Davidge com                                        | MUNIAUTE     | A 000006 05 244                       | alex.  | GET DAMAGE                                                             |
|---------------------------------------------------------------------|----------------------------------------------------------------------------------------------------|----------------------------------------------------------------------------------------------------|----------------------------------------------------------------------------------------------------|----------------|----------------------------------------------------|--------------|---------------------------------------|--------|------------------------------------------------------------------------|
| Get Zab                                                             | bix                                                                                                    |                                                                                                    |                                                                                                    |                |                                                    |              |                                       |        |                                                                        |
| Packages<br>Zabbix                                                  | Zabbix<br>Cloud                                                                                                    | Images<br>Cloud<br>Zabbix                                                                                                    | Contain<br>Zabbix                                                                                                    | ers            | Appliar<br>Zabbix                                  | 100          | Sources<br>Zabbix                     |        | Agenta<br>Zabbix                                                       |
| Download and<br>Install Zabbix<br>for free                          | Acatable with<br>a 5-day internal                                                                                                    | then Zablax on<br>third-party cloud<br>plankering                                                                                                    | Doploy Zabi<br>components<br>official Zabi<br>containers                                                                                                    | inom<br>ax     | Dan Zaban<br>a pre-conis<br>Zabba ven<br>appliance | ared<br>ared | townicad cha<br>Zabbix source<br>code |        | Download Zablas<br>agant for Unit-<br>like and Windows<br>environments |
| élécharg<br>x Agent DElle and<br>Show leasey dowr                   | lez et insta<br>1874s please vait Zak<br>vloeds                                                                                                    | illez les ago<br>des packages                                                                                                    | ents Za                                                                                                    | abbi           | x préc                                             | omp          | ilés                                  |        | ۲                                                                      |
| OS DISTURBUTION                                                     | VEDNON DU 107<br>D1 301 CITATION                                                                                                    | TÉME MATÉRIE.                                                                                                    | W.                                                                                                    | DNON D         | ZARROX                                             | CHIFFOIL     | MENT                                  | FORM   | ur 👘                                                                   |
| Windows                                                             | Ann                                                                                                    | andR4                                                                                                    | 2                                                                                                    |                |                                                    | opened       | L.                                    | MNE    |                                                                        |
| Linux                                                               |                                                                                                    | LINK                                                                                                    |                                                                                                    | 001.15         |                                                    | No ancr      | ypsion                                | Archiv | 0                                                                      |
| macOS                                                               |                                                                                                    |                                                                                                    | 6                                                                                                    | 1.2            |                                                    |              |                                       |        |                                                                        |
| AIX                                                                 |                                                                                                    |                                                                                                    |                                                                                                    | LOITS          |                                                    |              |                                       |        |                                                                        |
| Casador                                                             |                                                                                                    |                                                                                                    | -                                                                                                    |                |                                                    |              |                                       |        |                                                                        |
| Coperation                                                          |                                                                                                    |                                                                                                    | -                                                                                                    |                |                                                    |              |                                       |        |                                                                        |
| nika n                                                              |                                                                                                    |                                                                                                    |                                                                                                    |                |                                                    |              |                                       |        |                                                                        |
|                                                                     |                                                                                                    |                                                                                                    | -                                                                                                    | 1.2            |                                                    |              |                                       |        |                                                                        |
|                                                                     |                                                                                                    |                                                                                                    |                                                                                                    | LOLIN          |                                                    |              |                                       |        |                                                                        |
|                                                                     |                                                                                                    |                                                                                                    |                                                                                                    | 10115          |                                                    |              |                                       |        |                                                                        |
| bbs minasa 7.2                                                      | • •                                                                                                    |                                                                                                    |                                                                                                    |                |                                                    |              |                                       |        |                                                                        |
| Zabbix ager                                                         | nt v7.2.4                                                                                                    |                                                                                                    |                                                                                                    |                | Haa                                                | d manual     |                                       |        |                                                                        |
| Decision Dawn20<br>Linkage Dynami<br>Obsissom sha250<br>shat<br>sch | M.<br>In an analysis of the structure of the structure of t | Geo Palanteater Cardon (Cardrate Com<br>Although Cardon (Cardrate Com<br>Although Cardon (Cardon (Ca | and an a state of the state of the state of |                |                                                    |              |                                       |        |                                                                        |
| BOWNLOAD                                                            | hears. And workships correct with                                                                                                    | to, bhann, haite 72/124/                                                                                                    | alden agen 73.6                                                                                                    | with the state | ndti qonal m                                       | •            |                                       |        |                                                                        |

Je sélectionne les options suivantes :

- **OS**: Windows
- Architecture : 64-bit ou 32-bit selon ma machine
- Version de Zabbix : Correspondant à mon serveur
- Chiffrement : Selon mes besoins (PSK, certificat, ou aucun)
- Format : .msi pour une installation simplifiée

Je lance ensuite l'exécutable téléchargé.

#### **2** Lancer l'installation

Je double-clique sur le fichier .msi pour démarrer l'installation et je suis les étapes suivantes :

1. **Bienvenue** → Je clique sur **Next** 

2. Choisir le dossier d'installation  $\rightarrow$  Je laisse le chemin par défaut ou je le modifie selon mes préférences  $\rightarrow$  Next

3. Sélectionner les composants → Je laisse coché "Zabbix Agent" et je clique sur Next

#### **3** Configurer l'agent Zabbix

À cette étape, je renseigne les informations suivantes :

- Host Name : Le nom de l'hôte (exemple : AD1)
- Zabbix Server IP/DNS : L'adresse IP du serveur Zabbix (exemple : 172.17.2.30)
- Agent listen port : Le port d'écoute de l'agent (par défaut 10050)
- Server or Proxy for active checks : 127.0.0.1 si l'agent tourne localement

Je peux aussi activer des options supplémentaires :

- Enable PSK : Pour utiliser un chiffrement sécurisé entre l'agent et le serveur
- Add agent location to the PATH : Ajoute l'agent au chemin système pour exécuter ses commandes facilement

Une fois les paramètres configurés, je clique sur **Next** pour continuer.

| Please enter the information          | n for configure Zabbix Agent   | ABBI |
|---------------------------------------|--------------------------------|------|
|                                       |                                |      |
| Host name:                            | AD1                            |      |
| Zabbix server IP/DNS:                 | 172.17.2.30                    |      |
| Agent listen port:                    | 10050                          |      |
| Server or Proxy for<br>active checks: | 127.0.0.1                      |      |
|                                       | Enable PSK                     |      |
|                                       | Add agent location to the PATH |      |
|                                       |                                |      |
|                                       |                                |      |

| Zabbix Agent (64-bit) v7.2                                                           | 2.4 Setup                                                                                             | ×      |
|--------------------------------------------------------------------------------------|----------------------------------------------------------------------------------------------------|--------|
| Zabbix Agent service of<br>Please enter the information                              | n for configure Zabbix Agent                                                                          | BBIX   |
| Host name:                                                                           | AD1                                                                                                   |        |
| Zabbix server IP/DNS:<br>Agent listen port:<br>Server or Proxy for<br>active checks: | 172.17.2.30         10050         127.0.0.1         Enable PSK         Add agent location to the PATH |        |
|                                                                                      | Back Next                                                                                             | Cancel |

Pour ajouter un nouvel hôte à superviser avec Zabbix, il faut se rendre dans l'interface web de Zabbix. Pour cela, accédez à l'onglet :

#### **Configuration > Hôtes**

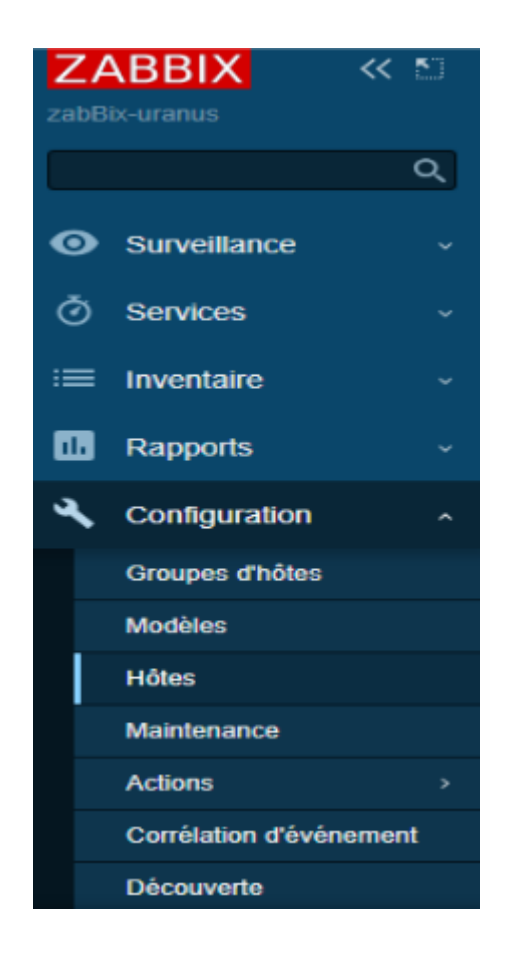

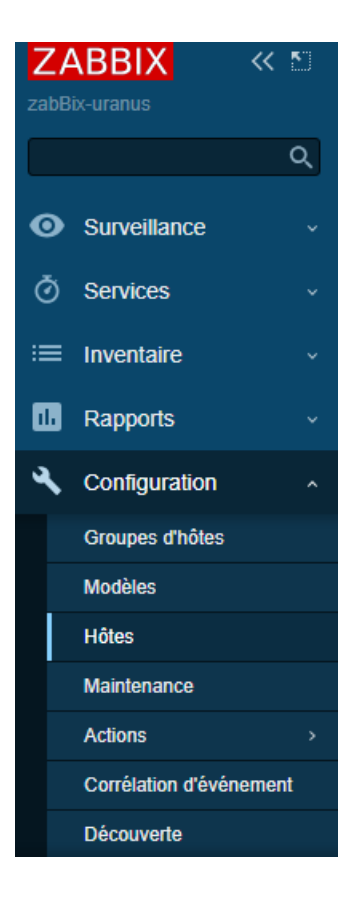

Puis cliquez sur "Créer un hôte" pour ajouter une machine à surveiller.

Ensuite, renseignez les champs suivants :

- Nom de l'hôte : Identifiant unique de la machine (ex. AD1-URANUS).
- Groupes : Associez l'hôte à un groupe (ex. Virtual machines).
- Modèles : Sélectionnez un modèle adapté (ex. Windows by Zabbix agent).
- Interfaces :
  - Type : Agent
  - Adresse IP : IP de la machine (ex. 172.17.2.40)
  - Port : 10050 (port par défaut de l'agent Zabbix)
  - Connexion : IP ou DNS selon la configuration

Enfin, activez l'hôte en cochant la case **"Activé"** et cliquez sur **"Ajouter"** pour finaliser la configuration.

| Hôte  |              |          |              |                |             |             |                                 |          |        |       |   |           |
|-------|--------------|----------|--------------|----------------|-------------|-------------|---------------------------------|----------|--------|-------|---|-----------|
| Hôte  | IPMI         | Tags     | Macros       | Inventaire     | Chiffrement | Table de co | respondance                     |          |        |       |   |           |
|       | * Nom d      | e l'hôte | AD1-URA      | NUS            |             |             |                                 |          |        |       |   |           |
|       | Nom          | visible  | AD1-URAN     | NUS            |             |             |                                 |          |        |       |   |           |
|       | м            | odèles   | Nom          |                |             | Action      |                                 |          |        |       |   |           |
|       |              |          | Windows by   | / Zabbix agen  | t           | Supprimer   | lien Supprimer lien et nettoyer |          |        |       |   |           |
|       |              |          | taper ici po | our rechercher |             |             |                                 | Sélectio | nner   |       |   |           |
|       | • G          | roupes   | Virtual ma   | chines 🗙       |             |             |                                 | Sélectio | nner   |       |   |           |
|       |              |          | taper ici po | our rechercher |             |             |                                 |          |        |       |   |           |
|       | Inte         | erfaces  | Туре         | Adresse IP     |             |             | Nom DNS                         | Conne    | xion à | Port  | D | éfaut     |
|       |              |          | Agent        | 172.17.2.40    |             |             |                                 | IP       | DNS    | 10050 |   | Supprimer |
|       |              |          | Ajouter      |                |             |             |                                 |          |        |       |   |           |
|       | Des          | cription |              |                |             |             |                                 |          |        |       |   |           |
|       |              |          |              |                |             |             |                                 |          |        |       |   |           |
|       |              |          |              |                |             |             |                                 |          |        |       |   |           |
|       |              |          |              |                |             |             | 1.                              |          |        |       |   |           |
| Surve | eillé via le | e proxy  | (pas de pro  | oxy) 🗸         |             |             |                                 |          |        |       |   |           |
|       |              | Activé   | <b>~</b>     |                |             |             |                                 |          |        |       |   |           |

Hôte

| Hôte  | IPMI          | Tags  | Macros                      | Inventaire     | Chiffrement | Table de cor | respondance                     |              |       |           |
|-------|---------------|-------|-----------------------------|----------------|-------------|--------------|---------------------------------|--------------|-------|-----------|
| *     | Nom de l      | 'hôte | AD1-URA                     | NUS            |             |              |                                 |              |       |           |
|       | Nom vi        | sible | AD1-URAI                    | NUS            |             |              |                                 |              |       |           |
|       | Mod           | lèles | Nom                         |                |             | Action       |                                 |              |       |           |
|       |               |       | Windows by                  | / Zabbix agent |             | Supprimer    | lien Supprimer lien et nettoyer |              |       |           |
|       |               |       | taper ici po                | our rechercher |             |              |                                 | Sélectionner | ]     |           |
|       | * Gro         | upes  | Virtual mat<br>taper ici po | chines ×       |             |              |                                 | Sélectionner | ]     |           |
|       | Interf        | aces  | Туре                        | Adresse IP     |             |              | Nom DNS                         | Connexion à  | Port  | Défaut    |
|       |               |       | Agent                       | 172.17.2.40    |             |              |                                 | IP DNS       | 10050 | Supprimer |
|       |               |       | Ajouter                     |                |             |              |                                 |              |       |           |
|       | Descri        | ption |                             |                |             |              |                                 |              |       |           |
|       |               |       |                             |                |             |              | 1.                              |              |       |           |
| Surve | illé via le p | огоху | (pas de pro                 | oxy) 🗸         |             |              |                                 |              |       |           |
|       | A             | ctivé | <b>~</b>                    |                |             |              |                                 |              |       |           |

# B. Configuration de l'agent Zabbix sur un serveur Debian

Pour superviser un serveur Debian avec **Zabbix**, je vais installer et configurer l'**agent Zabbix** afin qu'il remonte les métriques vers mon serveur Zabbix.

#### 1 Installer l'agent Zabbix sur Debian

Sur le **serveur Debian** que je veux superviser, je commence par mettre à jour les paquets :

```
apt update && apt upgrade -y
```

Puis, j'installe l'agent Zabbix :

```
apt install -y zabbix-agent
```

#### **2** Configurer l'agent Zabbix

Après l'installation, je dois configurer l'agent pour qu'il puisse communiquer avec mon **serveur Zabbix**.

J'édite le fichier de configuration :

```
nano /etc/zabbix/zabbix_agentd.conf
```

Je modifie les lignes suivantes pour correspondre à mon infrastructure :

Server=172.17.2.30 # Adresse IP de mon serveur Zabbix

ServerActive=172.17.2.30 # IP pour les vérifications actives

ListenPort=10050 # Port d'écoute de l'agent (par défaut)

Hostname=DEBIAN-SERVER # Nom que je vais utiliser dans Zabbi

Je sauvegarde avec CTRL+X, Y, puis ENTER.

#### **3** Démarrer et activer l'agent Zabbix

Je redémarre l'agent pour appliquer les modifications :

systemctl restart zabbix-agent

Puis, je l'active au démarrage pour qu'il fonctionne après chaque reboot :

systemctl enable zabbix-agent

Je vérifie ensuite s'il fonctionne bien :

systemctl status zabbix-agent

S'il est "active (running)", c'est bon 🔽.

#### 4 Ajouter mon serveur Debian dans Zabbix

Maintenant que mon agent est actif, je vais **ajouter mon serveur Debian** à la supervision depuis **Zabbix Web Interface** :

#### 1. Je vais dans :

Configuration > Hôtes > Créer un hôte

#### 2. Je remplis les champs suivants :

- Nom de l'hôte : DEBIAN-SERVER (doit être le même que Hostname dans /etc/zabbix/zabbix\_agentd.conf)
- Groupes : Linux servers (ou un groupe personnalisé)
- Interfaces :
  - I. Type : Agent
  - II. Adresse IP: 172.17.2.20 (IP de mon serveur Debian)
  - III. **Port**: 10050

#### 3. J'ajoute un modèle de supervision :

- Je clique sur "Sélectionner" et j'ajoute "Linux by Zabbix agent"
- 4. J'active l'hôte et je clique sur "Ajouter".

| Hôte                                                                                                    |                                                                                                    | rentaire                                             | Chiffrement | Table de c                        | orrespondance       |                  |                                |                                 |               |                     |  |
|----------------------------------------------------------------------------------------------------|----------------------------------------------------------------------------------------------------|------------------------------------------------------|-------------|-----------------------------------|---------------------|------------------|--------------------------------|---------------------------------|---------------|---------------------|--|
| Hôte IPMI Tags                                                                                                    | Macros Inv                                                                                                    |                                                      |             |                                   |                     |                  |                                |                                 |               |                     |  |
| * Nom de l'hôte                                                                                                    | GLPI-URANU:                                                                                                    | S                                                    |             |                                   |                     |                  |                                |                                 |               |                     |  |
| Nom visible                                                                                                    | GLPI-URANU:                                                                                                    | S                                                    |             |                                   |                     |                  |                                |                                 |               |                     |  |
| Modèles                                                                                                    | Nom                                                                                                    |                                                      |             | Action                            |                     |                  |                                |                                 |               |                     |  |
|                                                                                                    | Linux by Zabbix                                                                                                    | agent                                                |             | Supprim                           | er lien Supprimer I | lien et nettoyer |                                |                                 |               |                     |  |
|                                                                                                    | taper ici pour r                                                                                                    | echercher                                            |             |                                   |                     |                  | Sélectio                       | onner                           |               |                     |  |
| * Groupes                                                                                                    | Virtual machin<br>taper ici pour r                                                                                                    | es ×<br>echercher                                    |             |                                   |                     |                  | Sélectio                       | onner                           |               |                     |  |
| Interfaces                                                                                                    | Type Adr                                                                                                    | esse IP                                              |             |                                   | Nom DNS             |                  | Conne                          | xion à                          | Port          | Défaut              |  |
|                                                                                                    | Agent 17                                                                                                    | 2.17.2.20                                            |             |                                   |                     |                  | IP                             | DNS                             | 10050         | Supprimer           |  |
|                                                                                                    | Ajouter                                                                                                    |                                                      |             |                                   |                     |                  |                                |                                 |               |                     |  |
| Description                                                                                                    |                                                                                                    |                                                      |             |                                   |                     |                  |                                |                                 |               |                     |  |
|                                                                                                    |                                                                                                    |                                                      |             |                                   |                     |                  |                                |                                 |               |                     |  |
|                                                                                                    |                                                                                                    |                                                      |             |                                   |                     |                  |                                |                                 |               |                     |  |
|                                                                                                    |                                                                                                    |                                                      |             |                                   |                     | h                |                                |                                 |               |                     |  |
|                                                                                                    |                                                                                                    |                                                      |             |                                   |                     |                  |                                |                                 |               |                     |  |
| Surveillé via le proxy                                                                                                    | (pas de proxy)                                                                                                    | $\sim$                                               |             |                                   |                     |                  |                                |                                 |               |                     |  |
| Surveillé via le proxy<br>Activé                                                                                                    | (pas de proxy)                                                                                                    | ~                                                    |             |                                   |                     |                  |                                |                                 |               |                     |  |
| Surveillé via le proxy<br>Activé                                                                                                    | (pas de proxy)                                                                                                    | ~                                                    |             |                                   |                     |                  |                                |                                 |               |                     |  |
| Surveillé via le proxy<br>Activé                                                                                                    | (pas de proxy)                                                                                                    | ~                                                    |             |                                   |                     |                  |                                |                                 |               |                     |  |
| Surveillé via le proxy<br>Activé<br>Hôte                                                                                                    | (pas de proxy)                                                                                                    | ~                                                    |             |                                   |                     |                  |                                |                                 |               |                     |  |
| Surveillé via le proxy<br>Activé<br>Hôte<br>Hôte IPMI Tags                                                                                                    | (pas de proxy)                                                                                                    | entaire                                              | Chiffrement | Table de co                       | prrespondance       |                  |                                |                                 |               |                     |  |
| Surveillé via le proxy<br>Activé<br>Hôte<br><u>Hôte</u> IPMI Tags<br>* Nom de l'hôte                                                                             | (pas de proxy)                                                                                                    | entaire                                              | Chiffrement | Table de co                       | prrespondance       |                  |                                |                                 |               |                     |  |
| Surveillé via le proxy<br>Activé<br>Hôte<br>Hôte IPMI Tags<br>* Nom de l'hôte<br>Nom visible                                                                     | (pas de proxy)<br>Macros Inv<br>BLPI-URANUS<br>GLPI-URANUS                                                                                                    | entaire                                              | Chiffrement | Table de cr                       | prrespondance       |                  |                                |                                 |               |                     |  |
| Surveillé via le proxy<br>Activé<br>Hôte<br><u>Hôte</u> IPMI Tags<br>* Nom de Thôte<br>Nom visible<br>Modèles                                                    | (pas de proxy)<br>Macros Inv<br>BLPI-URANUS<br>GLPI-URANUS<br>Nom                                                                                                    | entaire                                              | Chiffrement | Table de co<br>Action             | prrespondance       |                  |                                |                                 |               |                     |  |
| Surveillé via le proxy<br>Activé<br>Hôte<br>Hôte IPMI Tags<br>* Nom de l'hôte<br>Nom visible<br>Modèles                                                          | (pas de proxy)<br>Macros Inv<br>GLPI-URANUS<br>GLPI-URANUS<br>Nom<br>Linux bZabbix                                                                                                    | entaire                                              | Chiffrement | Table de co<br>Action<br>Supprime | er lien Supprimer I | ien et nettoyer  |                                |                                 |               |                     |  |
| Surveillé via le proxy<br>Activé<br>Hôte<br><u>Hôte</u> IPMI Tags<br>* Nom de Thôte<br>Nom visible<br>Modèles                                                    | (pas de proxy)<br>Macros Inv<br>BLPI-URANUS<br>GLPI-URANUS<br>Nom<br>Linux by Zabbix<br>Taper ici pour re                                                                                                    | entaire<br>agent<br>ichercher                        | Chiffrement | Table de co<br>Action<br>Supprime | er lien Supprimer I | ien et nettoyer  | Sélectio                       | nner                            |               |                     |  |
| Surveillé via le proxy<br>Activé<br>Hôte<br>Hôte IPMI Tags<br>* Nom de l'hôte<br>Nom visible<br>Modèles<br>* Groupes                                             | (pas de proxy)<br>Macros Inv<br>Superior Statement<br>Superior Statement | entaire<br>agent<br>schercher                        | Chiffrement | Table de cr<br>Action<br>Supprime | erlien Supprimer I  | ien et nettoyer  | Sélectio<br>Sélectio           | nner                            |               |                     |  |
| Surveillé via le proxy<br>Activé<br>Hôte<br>Hôte IPMI Tags<br>* Nom de l'hôte<br>Nom visible<br>Modèles<br>* Groupes                                             | (pas de proxy)       ✓       Macros       Inv       BLPI-URANUS       GLPI-URANUS       Nom       Linux by Zabbix       Iaper ici pour re       Virtual machine       taper ici pour re       Type, Addre                                                                                                    | entaire<br>agent<br>schercher                        | Chiffrement | Table de co<br>Action<br>Supprime | arrespondance       | ien et nettoyer  | Sélectio<br>Sélectio           | nner<br>nner                    | Port          | Défaut              |  |
| Surveillé via le proxy<br>Activé<br>Hôte<br>Môte IPMI Tags<br>* Nom de Thôte<br>Nom visible<br>Modèles<br>Interfaces                                             | (pas de proxy)<br>Macros Inv<br>BLPI-URANUS<br>GLPI-URANUS<br>Nom<br>Linux by Zabbix<br>taper ici pour re<br>Type Adre<br>Agent 177                                                                                                    | entaire<br>agent<br>schorcher<br>sse IP              | Chiffrement | Table de co                       | er lien Supprimer I | ien et nettoyer  | Sélectio<br>Sélectio<br>Connes | nnner<br>nnner<br>kion à<br>DNS | Port<br>10050 | Défaut<br>Supprimer |  |
| Surveillé via le proxy<br>Activé<br>Hôte<br>Môte<br>IPMI Tags<br>* Nom de l'hôte<br>Nom visible<br>Modèles<br>* Groupes<br>Interfaces                            | (pas de proxy)         ✓         Macros       Inv         [JLPI-URANUS]         GLPI-URANUS         Nom         Linux by Zabbix         taper ici pour re         Type       Adres         Agent       172         Alouter                                                                                                    | entaire<br>agent<br>schorcher<br>sse IP<br>1.17.2.20 | Chiffrement | Table de co                       | er lien Supprimer I | lien et nettoyer | Sélectio<br>Sélectio<br>Connex | nnner<br>nnner<br>kion à<br>DNS | Port<br>10050 | Défaut<br>Supprimer |  |
| Surveillé via le proxy<br>Activé<br>Hôte<br>Môte<br>IPMI Tags<br>* Nom de Ihôte<br>Nom visible<br>Modèles<br>a Groupes<br>Interfaces                             | (pas de proxy)         ✓         Macros       Inv         JSLPI-URANUS         GLPI-URANUS         Nom         Linux by Zabbix         taper ici pour re         Virtual machine         taper ici pour re         Type         Agent         172         Ajouter                                                                                                    | entaire<br>agent<br>schercher<br>sse IP<br>1.17.2.20 | Chiffrement | Table de co                       | Prilen Supprimer I  | lien et nettoyer | Sélectio<br>Sélectio<br>Connes | nner<br>nner<br>don à<br>DNS    | Port<br>10050 | Défaut<br>Supprimer |  |
| Surveillé via le proxy<br>Activé<br>Hôte<br>Hôte IPMI Tags<br>* Nom de Thôte<br>Nom visible<br>Modèles<br>Interfaces<br>Description                              | (pas de proxy)         ✓         Macros       Inv         BLPI-URANUS         GLPI-URANUS         Nom         Linux by Zabbix         taper ici pour re         Type       Adret         Agent       172         Ajouler                                                                                                    | entaire<br>agent<br>schercher<br>sse IP<br>1.17.2.20 | Chiffrement | Table de co                       | ar lien Supprimer I | ien et nettoyer  | Sélectio<br>Sélectio<br>Connes | nner<br>nner<br>don à<br>DNS    | Port<br>10050 | Défaut<br>Supprimer |  |
| Surveillé via le proxy<br>Activé<br>Hôte<br>Hôte IPMI Tags<br>* Nom de l'hôte<br>Nordèles<br>Modèles<br>Interfaces<br>Description                                | (pas de proxy)         ✓         Macros       Inv         BLPI-URANUS         GLPI-URANUS         GLPI-URANUS         Nom         Linux by Zabbix         Iaper ici pour re         Type       Adret         Agent       172         Ajouter                                                                                                    | entaire<br>agent<br>schercher<br>sse IP<br>17.2.20   | Chiffrement | Table de co                       | Prilen Supprimer I  | ien et nettoyer  | Sélectio<br>Sélectio<br>Connes | nner<br>nner<br>don à<br>DNS    | Port<br>10050 | Défaut<br>Supprimer |  |
| Surveillé via le proxy<br>Activé<br>Hôte<br>Môte<br>IPMI Tags<br>* Nom de Thôte<br>Nom visible<br>Modèles<br>Interfaces<br>Description                           | (pas de proxy)  Macros Inv  SLPI-URANUS  GLPI-URANUS  Nom Linux by Zabbix  taper ici pour re  Type Adre Agent 172  Alouter                                                                                                    | entaire<br>agent<br>schercher<br>sse IP<br>2.17.2.20 | Chiffrement | Table de co                       | r lien Supprimer I  | ien et nettoyer  | Sélectio<br>Sélectio<br>Connes | nner<br>nner<br>don à<br>DNS    | Port<br>10050 | Défaut<br>Supprimer |  |
| Surveillé via le proxy<br>Activé<br>Hôte<br>Hôte<br>IPMI Tags<br>• Nom de Thôte<br>Nom visible<br>Modèles<br>Interfaces<br>Description<br>Surveillé via le proxy | (pas de proxy)  Macros Inv  SILPI-URANUS  GLPI-URANUS  GLPI-URANUS  Nom  Linux by Zabbix  taper ici pour re  Type Adre  Agent 172  Ajouter  (pas de proxy)                                                                                                    | entaire<br>agent<br>schercher<br>sse IP<br>2.17.2.20 | Chiffrement | Table de co                       | respondance         | lien et nettoyer | Sélectio<br>Sélectio<br>Connes | nner<br>nner<br>don à<br>DNS    | Port<br>10050 | Défaut<br>Supprimer |  |

## 🔽 Conclusion

La mise en place de Zabbix m'a permis de renforcer la supervision de l'infrastructure réseau de l'entreprise Uranus. Grâce à cet outil, il est désormais possible de détecter rapidement les anomalies, prévenir les pannes, et assurer la disponibilité continue des services critiques. Ce projet m'a également permis de développer mes compétences en déploiement, configuration et administration de solutions de supervision professionnelles.